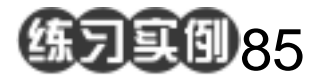

塑料字练习

目的:制作如图 85.1 所示的塑料字效果。 要点:关键是叠层关系和光照滤镜的使用。 本例主要应用 Gaussian Blur 滤镜、 Lighting Effects 滤镜等工具来完成。

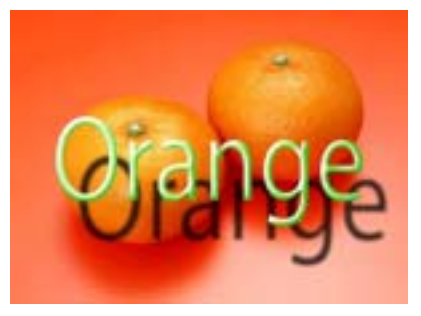

图 85.1 塑料字效果图

操作步骤

2 Charles

1.打开一副背景图象,在工具箱中选择 Horizontal Type Tool,添加文字。

2.按住 Ctrl 键单击文字图层出现选区。 选择 Select | Modify | Contract 命令,将选区 缩小 4px。

3.用白色填充选区。选择 Filter | Blur | Gaussian Blur 命令, Radius 设为 5,进行高 斯模糊,然后再进行一次高斯模糊, Radius 设为 3。

4.新建一个通道 Alpha 1。用白色填充 选区,分别设置 Radius 为 8、4、2 对图像 进行高斯模糊,如图 85.3 所示。

5.选择 Filter | Render | Lighting Effects 命令,选择通道为 Alpha 1,调整参数。然 后选择 Image | Adjustment | Color Balance 命 令,调整颜色。

6.添加文字阴影,调整位置,最后得到如图 85.1 所示的最终效果。

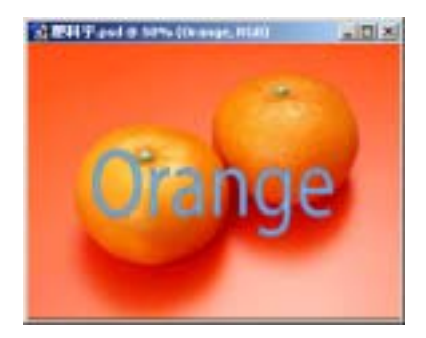

图 85.2 添加文字

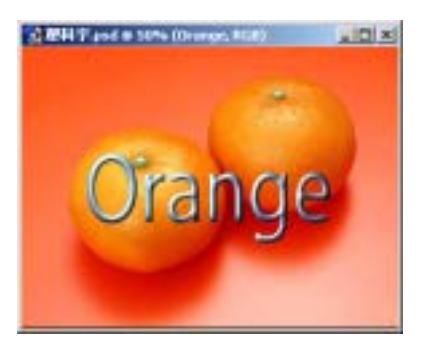

图 85.3 高斯模糊